# BME 328 Lab 5 – VHDL for Combinatorial Circuits and Storage Elements

**15 Marks** (1 week) **Due Date:** Week 9

# 1. Objectives

To construct combinational circuits and circuits with basic storage elements using VHDL.

## 2. Laboratory Work

#### Part 1

- 1. Start-up Quartus II. This window gives you access to an integrated suite of CAD tools.
- 2. Create the subdirectory *lab4* in your work directory.
- 3. To save files for this lab, create subdirectories **mux**, **decode**, **encod**, and **johns** in your *lab4* subdirectory.
- 4. Create a new project **mux** in its corresponding subdirectory. Remember to choose the "EP2C35F672C6" device in the Project Wizard.
- 5. Open the Text Editor and type the VHDL file from *Figure 6.28* of the textbook. Save the file as **mux.vhd** in its corresponding subdirectory.
- 6. Start the compiler. Fix any errors and re-compile. Once the file compiles without errors, go to the next step.
- 7. Simulate your design and verify that it is functioning properly.
- 8. Take, and save, screenshots, of all your ".vhd" files and your simulation waveforms.
- 9. Create a symbol for your design.
- 10. Repeat steps 4-9 for the remaining examples. Use files from the following figures accordingly (see textbook):
  - i. **decod** Figure 6.30
  - ii. **encod** Figure 6.41
  - iii. **johns** Figure 2 (In this Manual).
- 11. The last example shows one of the ways of implementing the Johnson counter. The last six digits of the student identification number must be represented by a four-bit vector variable **STUDENT\_ID** which will be displayed cyclically in sequence with Johnson counter output. **Qreg** is an internal signal which can be fed back to the D's or fed out to **Q**. The circuit design must handle non-valid states and non-valid student identifier cases by outputting an "E". Consider the last 6 digits of the student identifier  $D = \{d_1, d_2, d_3, d_4, d_5, d_6\}$  in its general representation. Then, as an example, a student with identifier: **500435429** will follow the display sequence as **435429**.
- 12. Prepare a Truth Table for Johnson Counter for 6 clock cycles.

### Part 2

- 1. Start-up Quartus II. This window gives you access to an integrated suite of CAD tools.
- 2. Create subdirectories **muxModified** and **decodModified** in your *lab4* subdirectory.
- 3. Create a new project **muxModified** in its corresponding subdirectory. Remember to choose the "EP2C35F672C6" device in the Project Wizard.
- 4. Create a block schematic file **muxModified.bdf** for the project defined in (3) and implement a **4:1** multiplexer using two **2:1** multiplexer (**mux** symbols) as shown in *Figure 6.3* of the text book.
- 5. Start the compiler. Fix any errors and re-compile. Once the file compiles without errors, go to the next step.

- 6. Simulate your design and verify that it is functioning properly.
- 7. Take, and save, screenshots of all your ".bdf" files and your simulation waveforms.
- 8. Repeat steps 3-7 for **decodModified**.

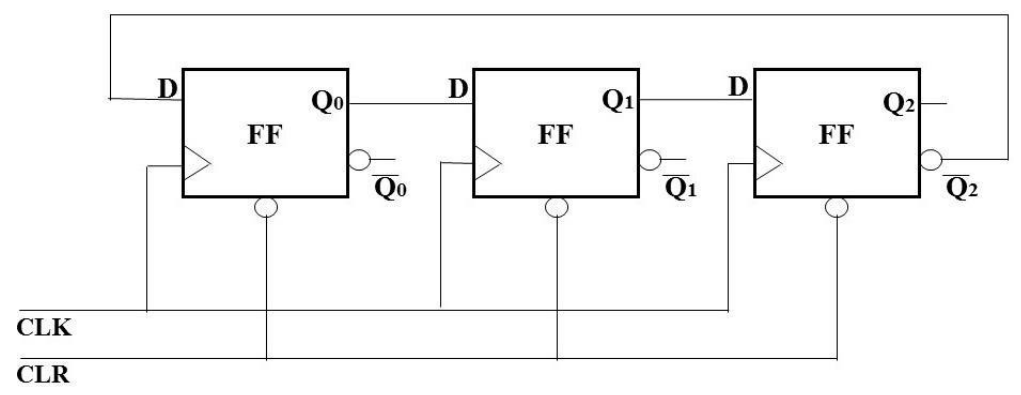

*Figure 1: Johnson Counter (Note feedback Connection)* 

```
LIBRARY ieee;
USE ieee .std_logic_1164.all;
ENTITY johns IS
PORT (Clrn, E, Clkn : IN STD_LOGIC; --clrn is your reset button
STUDENT_ID : out std_logic_vector(3 downto 0);
Q : OUT STD_LOGIC_VECTOR (0 TO 2));
END johns;
ARCHITECTURE Behavior OF johns IS
signal Qreg : STD_LOGIC_VECTOR (0 TO 2);
BEGIN
    PROCESS (Clrn, Clkn)
     BEGIN
         IF Clrn = '0' THEN
            Qreg <= "000";
         ELSIF (Clkn'EVENT AND Clkn = '0') THEN
             IF E = '1' THEN
                  .. -- complete your johns flip-flop outputs here ..
                 Qreg(1) <= Qreg(0);</pre>
                  . .
             ELSE ...
                 Qreg <= Qreg;
             END IF;
         END IF;
    -- STUDENT_ID variable represents the last 6 digits of your student ID
    hence d4 is the fourth digit of your
    --student ID in four bits, d5 is the fifth and so on. For example, for
    Student ID 500435429,
    --d4 is 0100, d5 is 0011 and so on
         CASE Qreg IS
WHEN "000" =>
             STUDENT ID <= .... --d1
WHEN "100" =>
                 STUDENT ID <= ..... --d2
                                      --d3
                                      --d4
              .
                                      --d5
                                       --d6
             WHEN OTHERS => STUDENT_ID <= "----";--error
         END CASE;
    END PROCESS;
Q <= Qreg;
END Behavior;
```